## COMTREND

## **Quick Install Guide**

WR-5887 | AC 1200 Wireless Router

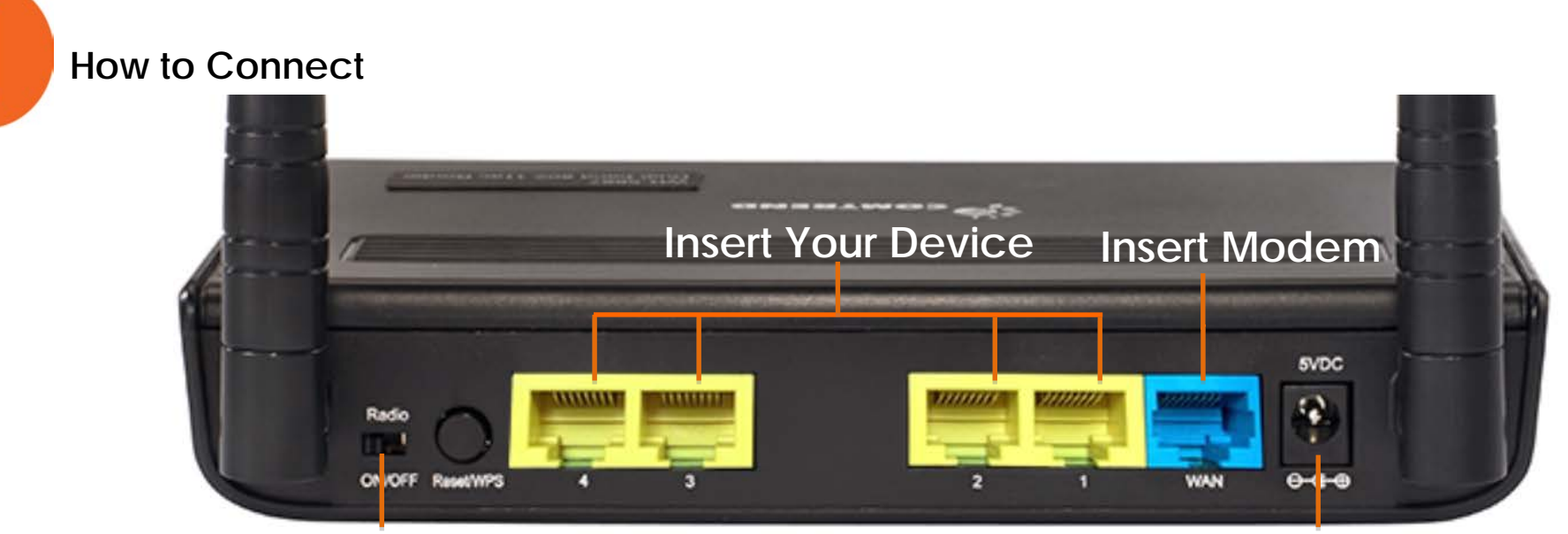

Make Sure It's Always ON

**Plug Your Power Here** 

If front Power LED light is on  $\rightarrow$  The router is Powered on!

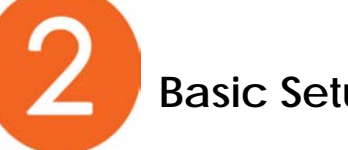

## **Basic Setup**

- 1. Type <u>http:192.168.0.1</u> into your web browser.
- 2. Sign in with the default login. (Username: admin and Password: admin)

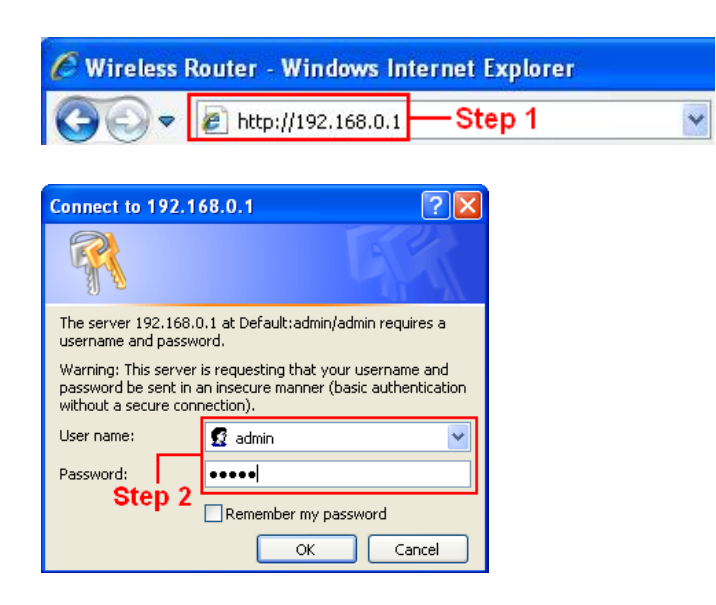

3. After confirming your time zone, Click NEXT to continue.

| Wireless-AC Bro      | oadband Router   Quick Setup   Status   General Setup   Wireless   Tools                                  |
|----------------------|----------------------------------------------------------------------------------------------------|
| ⊙ 1. Time Zone       | Time Zone                                                                                                 |
| O 2. WAN Type        | Set the time zone of the Wireless Router. This information is used for log entries and firewall settings. |
| ○ 3. IP Address Info | Time Zone : (GMT-08:00)Pacific Time (US & Canada); Tijuana 🗸 🗸                                            |

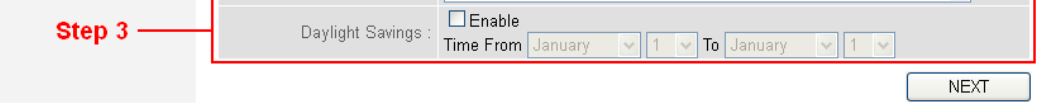

4. Set WAN Type: (Cable Modem: Select DHCP, DSL Modem: Select PPPoE)

| Wireless-AC B        | Broadband Router   Quick Setup   Status   General Setup   Wireless   Tools                                                                   |
|----------------------|----------------------------------------------------------------------------------------------------|
| ⊙ 1. Time Zone       | O DHCP Connection (Dynamic IP Address)                                                                                                    |
| • 2. WAN Type        | Choose this if your Internet connection automatically provides you with an IP Address. Most Cable Modems use this type of connection.        |
| ⊖ 3. IP Address Info | O <u>Username / Password Connection (PPPoE)</u>                                                                                              |
| Step 4               | Choose this option if your Internet connection requires a username and password to get online. Most DSL moderns use this type of connection. |
|                      | O <u>Static IP Address Connection</u>                                                                                                    |
|                      | Choose this option if your Internet Setup Provider provided you with IP Address information that has to be manually configured.              |
|                      | O Username / Password Connection (PPTP)                                                                                                    |
|                      | PPTP client.                                                                                                    |
|                      | O <u>Username / Password Connection (L2TP)</u>                                                                                               |
|                      | LZTP client.                                                                                                    |
|                      | BACK                                                                                                    |

## 5a. If you selected DHCP, just press OK.

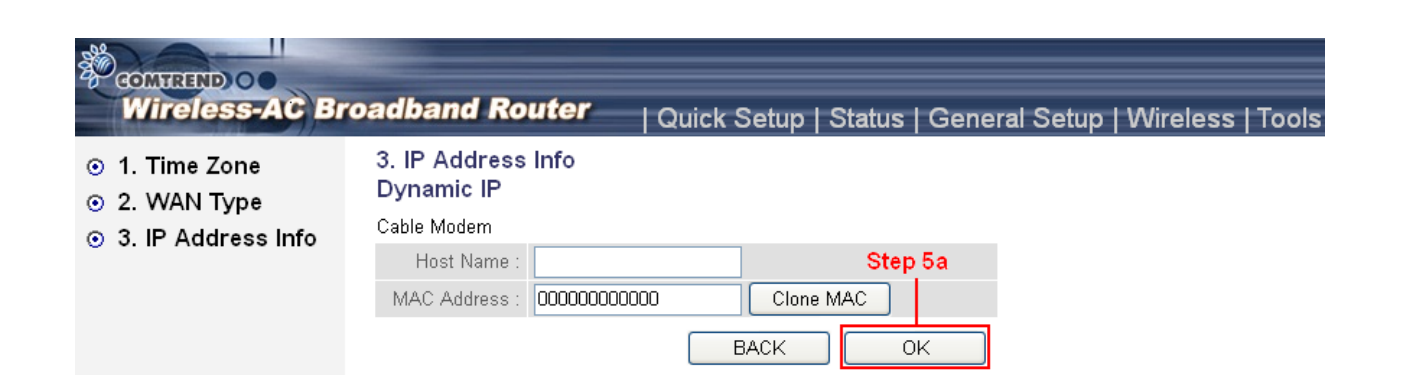

5b. If you select PPPoE, type in your username and password, then press OK.

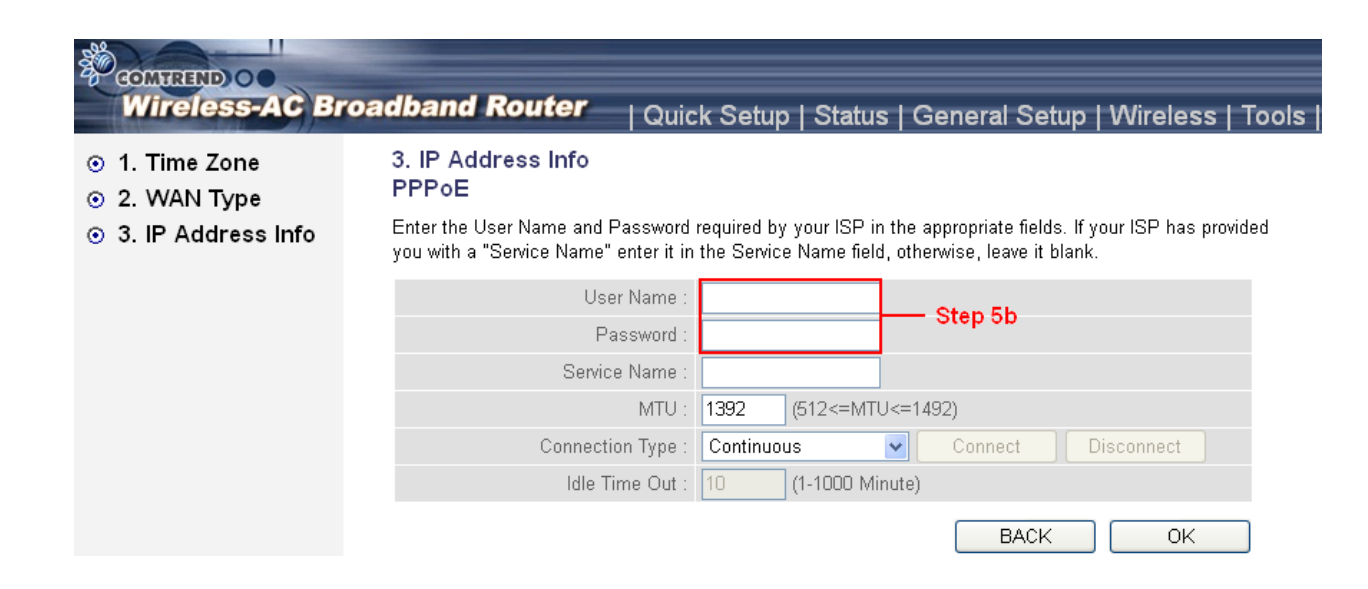

6. Press APPLY to restart the router.

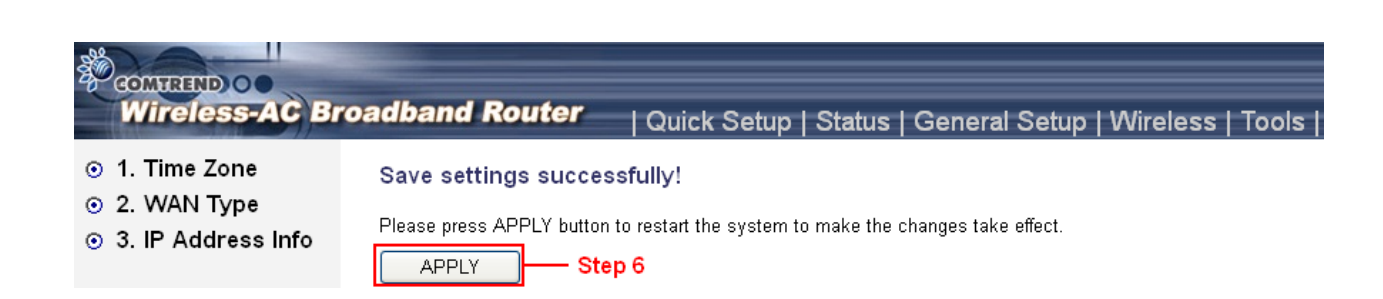

7. Wait for 30 seconds and click OK. Look for Comtrend\*\*\*\* on your wireless device's networking list to connect. You are ready to go!

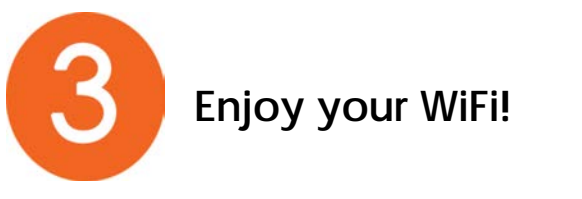

NOTE: For instructions on advanced features such as customizing your router name, visit our online User Manual: http://us.comtrend.com/products/public/product/home-networking/wr-5887.html

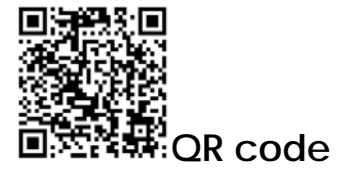

For more information:

Facebook: https://facebook.com/Comtrend

Website: http://us.comtrend.com/

Support: Visit our website or call 1-877-COMTREND (1-877-266-8736)